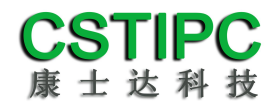

## 使用产品之前请仔细阅读产品说明书

# E68TK-BX264A 整机说明书

## 版本: v1.0

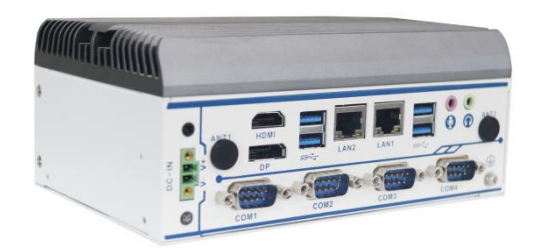

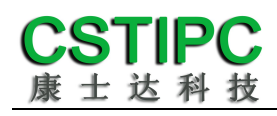

版本更新表

| 版本    | 版本特征          | 撰写人 | Date       |
|-------|---------------|-----|------------|
| V1. 0 | First Version | 吴枘  | 2022/05/18 |
|       |               |     |            |
|       |               |     |            |
|       |               | 审核  | 亥人:彭银灿     |

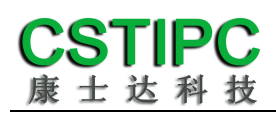

#### 目录

| 1注意事项               | 4  |
|---------------------|----|
| 2产品概述               | 5  |
| 2.1 产品特点介绍          | 5  |
| 2.2 产品基本信息表         | 6  |
| 3 实物介绍              | 7  |
| 3.1 产品实物            | 7  |
| 3.2 结构尺寸            | 8  |
| 4 接口介绍              | 9  |
| 4.1 机箱接口功能图示        | 9  |
| 4.2 接口引脚定义          |    |
| 5 BIOS 设置           | 12 |
| 5.1 日期和时间设置         | 12 |
| 5.2 Settings 常用功能设置 |    |
| 5.3 其他功能设置          |    |

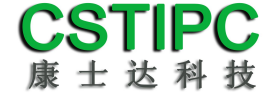

## 1注意事项

#### 商标

本手册所提及的商标与名称都归其所属公司所有。

#### 注意

- 1. 使用前,请先详细阅读说明书,避免误操作导致产品损坏;
- 请将此产品放置在-20℃<=工作环境<=+60℃、95%RH的环境下, 以免因过冷、热或受潮导致产品损坏;
- 3 请勿将此产品做强烈的机械运动,以及在没有作好静电防护之前 对此产品操作;
- 4. 在安装任何外接卡或模组之前, 請先关闭电源;
- 禁止对机箱内主板产品进行私自更改、拆焊,对此所导致的任何 后果我司不承担任何责任;

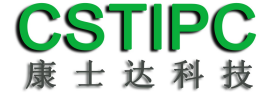

## 2 产品概述

#### 2.1 产品特点介绍

本产品是一款无风扇工控电脑主机,基于Intel凌动系列Elkhart Lake处理器平台, 采用J6412/J6413处理器;支持Windows10、Windows11、Linux和Unix等操作系统;;整 机尺寸170mm(长)×112mm(宽)×72.5mm(高)。

本产品采用铝型材上盖被动散热,铝散热上盖做表面喷砂与铁灰色阳极氧化处理; 下壳体部分采用1mm的SGCC钣金材料,表面做白色烤漆;本产品采用Intel Elkhart Lake 低功耗高效能处理器,并配备丰富的I0接口;产品外型简约、结构牢固,功能稳定,是 一款为工业自动化控制类应用而打造的工控电脑。

## 2.2 产品基本信息表

| 整机参数 |                                                       |  |  |
|------|-------------------------------------------------------|--|--|
| 处理器  | Intel Celeron J6412/J6413① ( TDP 10W )                |  |  |
| 内存   | 1*DDR4-3200MT/s , MAX 32GB                            |  |  |
| 存储   | M.2 2280 M-Key SSD 扩展槽 ;<br>1*个 SATA 3.0 2.5 寸硬盘扩展位 ; |  |  |
| 网络   | 2 个千兆网口(Intel I211AT+I225-V)②                         |  |  |
| 扩展特性 |                                                       |  |  |
|      | 1 个 HDMI 2.0b  最大分辨率(4096 x 2160@60Hz)                |  |  |
|      | 1个 DP1.4 最大分辨率 (4096 x 2160@60Hz )                    |  |  |
|      | 2个 RJ45 千兆网口                                          |  |  |
|      | 4 个 USB3.0 接口                                         |  |  |
|      | 6个串口③                                                 |  |  |
|      | 1个LINE-OUT , 1个MIC-IN                                 |  |  |
| 七日神  | 1个 M.2 3042/52 B-Key 扩展槽 (可扩充 4G/5G 模块④)              |  |  |
| が、展悟 | 1个 M.2 2230 E-Key 扩展槽 ( 可扩充 WIFI&BT 模块 )              |  |  |
| 整机特性 |                                                       |  |  |
| 操作系统 | win10/Win11/Linux/Unix                                |  |  |
| 供电   | 9~36V 直流输入,3.81-2P 带锁插拔端子                             |  |  |
| 机箱特征 |                                                       |  |  |
| 外形   | 自定义无风扇主机                                              |  |  |
| 机箱尺寸 | 170mm (长) ×112mm (宽) ×72.5mm (高)                      |  |  |
| 运行环境 |                                                       |  |  |
| 温度   | 运行温度:-20℃~+60℃                                        |  |  |
|      | 存储温度:-40℃~+80℃                                        |  |  |
| 相对湿度 | 非运行时 95%,于 25℃至 30℃温度下不凝结                             |  |  |

#### 备注:

①Intel Celeron J6412: 四核四线程/主频 2.0~2.6GHz; 核显: Intel® UHD Graphics Gen10; Intel Celeron J6413: 四核四线程/主频 1.8~3.0GHz; 核显: Intel® UHD Graphics Gen10; ②LAN1为Intel I225-V, LAN2为Intel I211-AT

③COM1 可 BIOS 选 RS232/485/422; COM2 可硬件切换 RS232/485 串口,默认 RS232;

COM3 为 RS232 串口, COM4-6 可硬件切换 RS232/TTL, 默认 RS232;

④支持 5G 模块需要 BOM 变更,且占用一个 USB3.0 IO 接口,产品默认只支持 4G 模块;

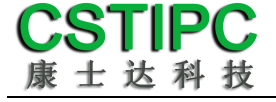

3 实物介绍

## 3.1 产品实物

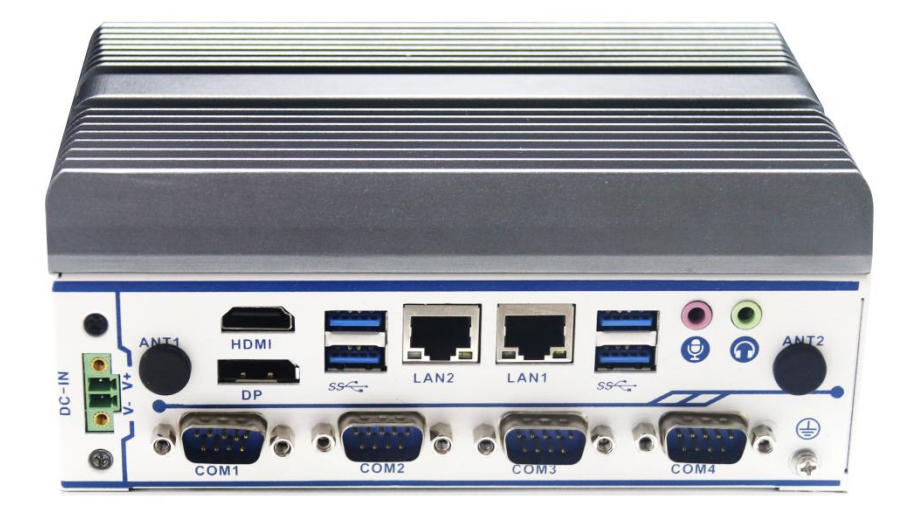

整机前倾视图

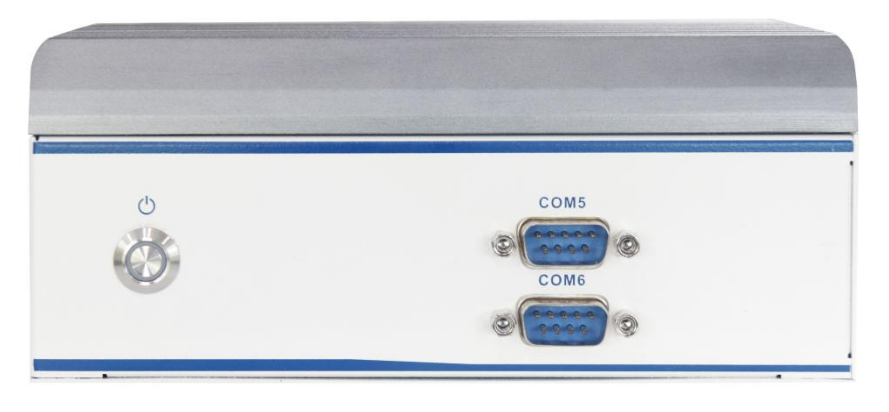

整机前面板

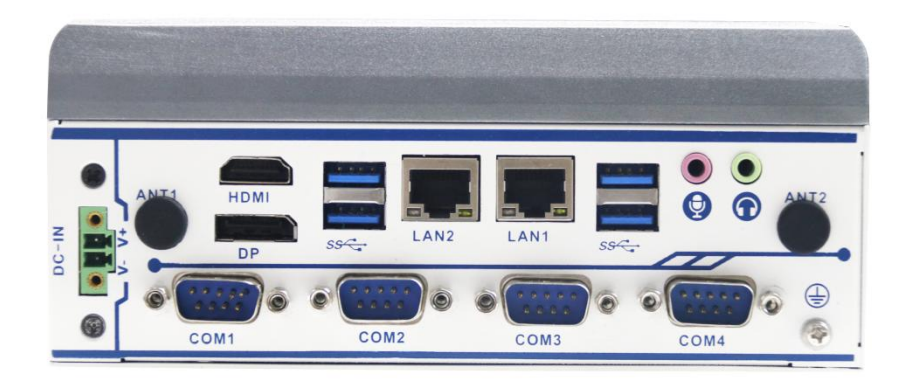

整机后面板

3.2 结构尺寸

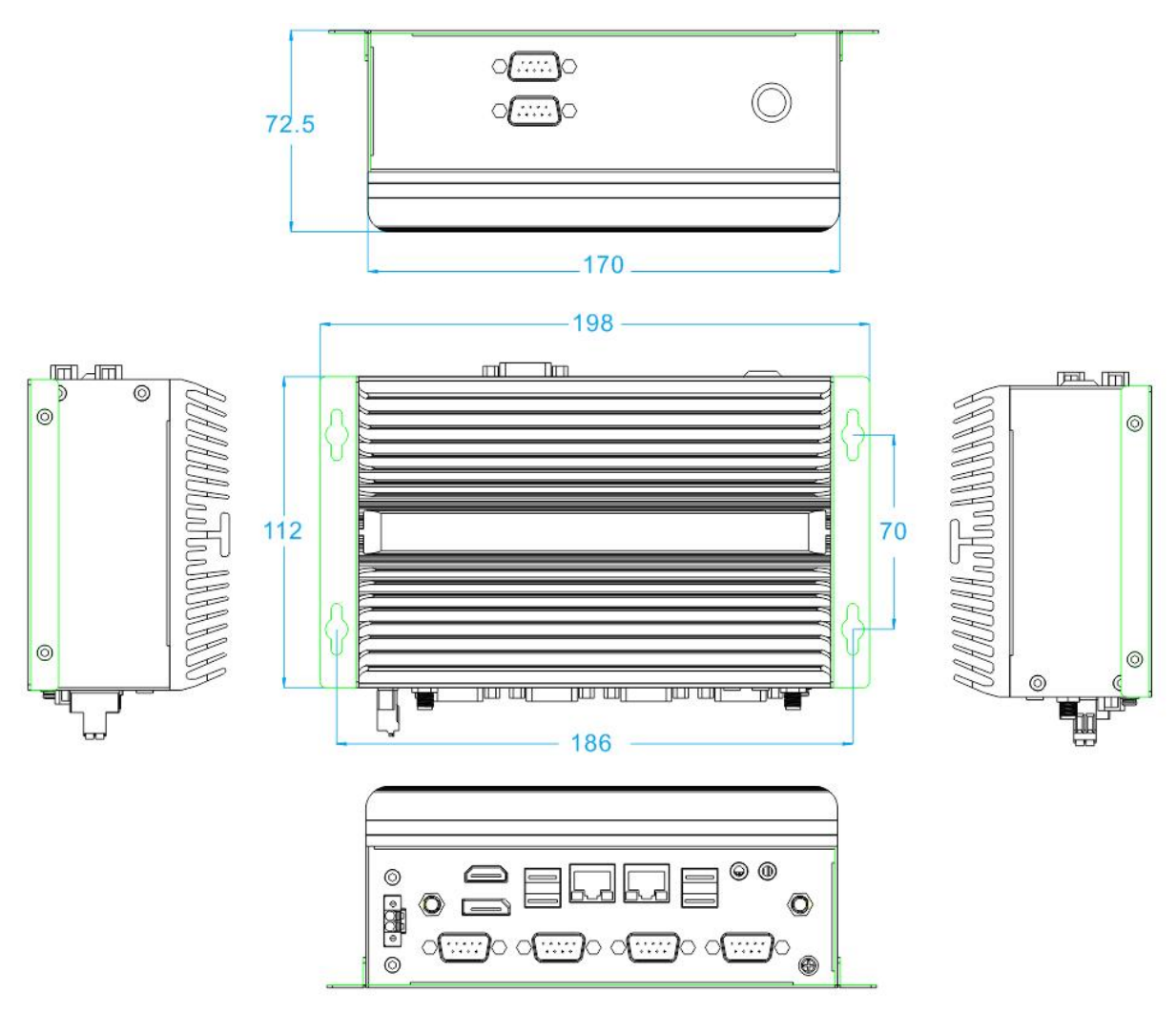

```
注意: 图中尺寸统一单位为毫米 (mm)
```

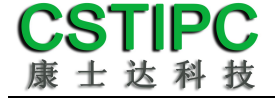

4 接口介绍

4.1 机箱接口功能图示

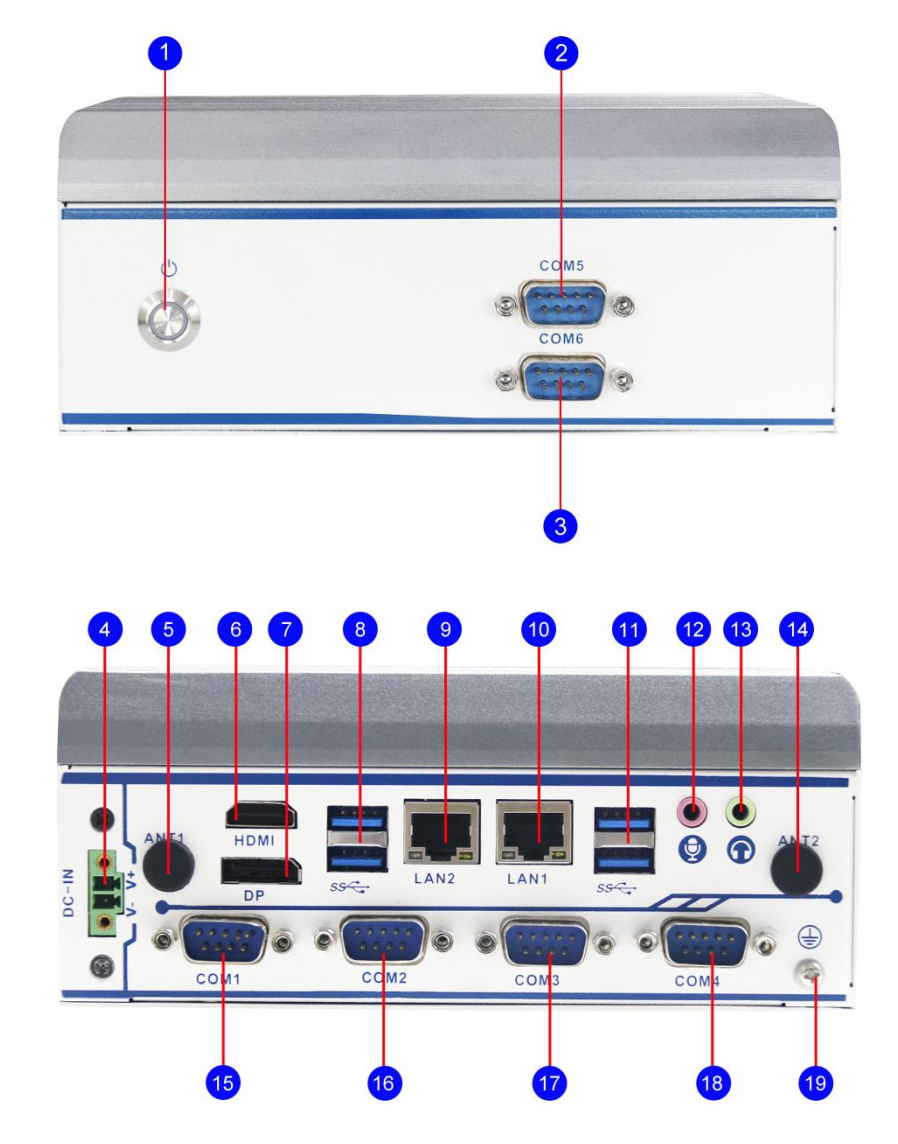

接口描述:

电源按键(带指示灯)
 DB9 RS232 串口 5 (三线)
 DB9 RS232 串口 6 (三线)
 直流电源 3.81-2P 插拔端子
 预留天线孔 1
 标准 HDMI 显示输出
 标准 DP 显示输出
 双层 USB3.0 Type-A 接口
 RJ45 千兆网口 2
 RJ45 千兆网口 1

双层 USB3.0Type-A 接口
 3.5mm MIC-IN 音频插座
 3.5mm LINE-OUT 音频插座
 颈留天线孔 2
 标准 DB9 串口 1
 标准 DB9 串口 2
 标准 DB9 串口 3
 BDB9 RS232 串口 4 (三线)
 机壳接地点

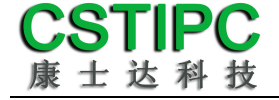

## 4.2 接口引脚定义

## (1) COM 接口

注: COM1 可以通过 BIOS 设置 RS232/485/422 模式,引脚定义参考下表:

| 21040  | COM1 模式引脚定义 |       |       |  |
|--------|-------------|-------|-------|--|
| للقلاح | RS232       | RS485 | RS422 |  |
| 1      | DCD         | D-    | TX-   |  |
| 2      | RXD         | D+    | TX+   |  |
| 3      | TXD         |       | RX+   |  |
| 4      | DTR         |       | RX-   |  |
| 5      | GND         | GND   | GND   |  |
| 6      | DSR         |       |       |  |
| 7      | RTS         |       |       |  |
| 8      | СТЅ         |       |       |  |
| 9      | RI          |       |       |  |

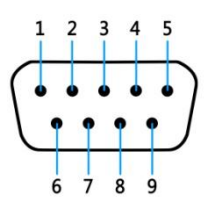

#### 注: COM2 可硬件切换 RS232/485 模式

| 引脚 | COM2 模式引脚定义 |       |  |
|----|-------------|-------|--|
|    | RS232       | RS485 |  |
| 1  | DCD         | D-    |  |
| 2  | RXD         | D+    |  |
| 3  | TXD         |       |  |
| 4  | DTR         |       |  |
| 5  | GND         | GND   |  |
| 6  | DSR         |       |  |
| 7  | RTS         |       |  |
| 8  | СТЅ         |       |  |
| 9  | RI          |       |  |

#### COM4-6 定义

| JP/CN | pin# | Signal | pin# | Signal |
|-------|------|--------|------|--------|
|       | 1    |        | 6    |        |
| COM4  | 2    | RXD    | 7    |        |
| COM5  | 3    | TXD    | 8    |        |
| COM6  | 4    |        | 9    |        |
|       | 5    | GND    |      |        |

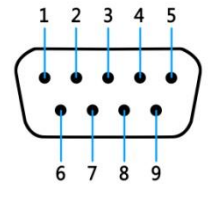

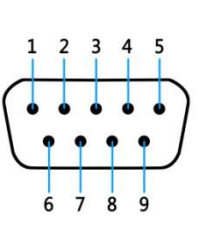

#### (2) USB 接口

标准USB Type-A 定义,此处略。

#### (3) HDMI 接口

标准HDMI 定义,此处略。

#### (4) 音频接口

MIC-IN & LINE-OUT 采用标准 3.5mm 座子定义,此处略。

#### (5) 电源输入接口

| JP/CN | pin# | Signal |
|-------|------|--------|
| DC IN | 1    | GND    |
|       | 2    | 9~36V  |

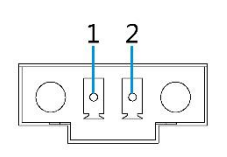

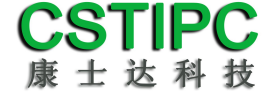

## 5 BIOS 设置

#### 在开机运行时,按下键盘上的<F2>键即可进入 BIOS 设定程序 设置结束后,需按 F10 或者通过 <Save & Exit>中的保存选项,当前设置才能生效

### 5.1 日期和时间设置

当你进入 BIOS 的设定界面时,所出现的第一个界面就可以设定日期和时间,如下所示:

| Package              | Not Implemented Yet   | ▲ Set the Date. Use Tab to    |
|----------------------|-----------------------|-------------------------------|
| Number of Processors | 4Core(s) / 4Thread(s) | switch between Date elements. |
| Microcode Revision   | 11                    | Default Ranges:               |
| GT Into              | GT2 (0×4555)          | Year: 1998-9999               |
| eDRAM Size           | N/A                   | Months: 1-12                  |
|                      |                       | Days: Dependent on month      |
| IGFX VBIOS Version   | NZA                   | Range of Years may vary.      |
| IGFX GOP Version     | 18.0.1031             |                               |
| Memory RC Version    | 0.0.4.104             |                               |
| Total Memory         | 4096 MB               |                               |
| Memory Data Rate     | 2400 MTPS             |                               |
| PCH Information      |                       |                               |
| Name                 |                       | the Salact Sonaan             |
|                      |                       | 11: Select Item               |
| Stepping             | P1                    | Enten: Select                 |
| stepping             | DI                    | +/-: Change Ont               |
| ME EW Version        | 15.40.10.2252         | E1: General Help              |
| ME Firmware SKU      | Consumer SKU          | F3: Previous Values           |
| PMC EW Version       | 154, 1, 10, 1021      | E9: Ontimized Defaults        |
|                      | 101111011001          | E10: Save & Exit              |
| System Language      | [English]             | ESC: Exit                     |
| Sustem Date          | [Thu 12/16/2021]      |                               |
| Sustem Time          | [01:37:14]            |                               |
| System Time          | [01.07.14]            |                               |
|                      |                       |                               |

System Time : 设置时间; System Date : 设置日期。

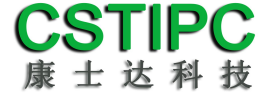

#### 5.2 Settings 常用功能设置

#### 1. 来电开机设置

进入 BIOS 设置界面,选择<Settings>→<AC Power Loss Setting>,对选项进行设置,选择 "Power ON"则启动来电开机功能,改为 "Power Off",则关闭来电开机功能。

| Settings              | Aptio Setup – AMI                                                                                               |                                                                                                    |
|-----------------------|----------------------------------------------------------------------------------------------------|----------------------------------------------------------------------------------------------------|
| Restore AC Power Loss | (Power On)                                                                                                    | Specify what state to go to<br>when power is re-applied after<br>a power failure (63 state).                                                                                 |
|                       | Restore AC Power Lo<br>Power Of<br>Last State                                                                   | *: Select Screen<br>4: Select Item<br>nter: Select<br>+/-: Change Opt.<br>F1: General Helo<br>F3: Previous Values<br>F9: Optimized Defaults<br>F10: Save & Exit<br>ESC: Exit |
|                       | Version 2.21.1278 Copyright                                                                                     | (C) 2021 ART                                                                                                    |
|                       | A STATE OF A STATE OF A STATE OF A STATE OF A STATE OF A STATE OF A STATE OF A STATE OF A STATE OF A STATE OF A |                                                                                                    |

#### 2. 看门狗设置

进入 BIOS 设置界面,选择< Settings >→<Watchdog Setting>,根据自己的需要,对<Watchdog Setting>选项进行相关设置,如下图所示:

| Settings         | Aptio Setup – AM            | I                                                                                                  |
|------------------|-----------------------------|----------------------------------------------------------------------------------------------------|
| WatchDog Setting | 100                         | Set Watchdog Timer<br>++: Select Screen<br>14: Select Item<br>Enter: Select<br>+/-: Change Opt.    |
|                  |                             | F1: General Help<br>F3: Previous Values<br>F9: Optimized Defaults<br>F10: Save & Exit<br>ESC: Exit |
|                  | version 2.21.12/6 copyright | (C) 2021 AM1 84                                                                                    |

输入值在 0~255

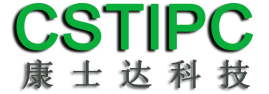

#### 3.定时开机功能

进入 BIOS 设置界面,选择< Settings >→<S5 RTC Wake Setting>→<Wake system with Fixed Time> 选项,将默认值设置为 "Enable"之后,可根据自己的需要,设置定时开机时间,如下图所示:

| Settings                    | Aptio Setup - AMI               |                                                                                                    |
|-----------------------------|---------------------------------|----------------------------------------------------------------------------------------------------|
| Nake system with Fixed Time | (Disabled)                      | Enable or disable System wake<br>on alarm event. When enabled,<br>System will wake on the<br>hr::min::sec specified                                                     |
|                             | Make system with Fixed<br>abled | Select Screen<br>Select Item<br>Enter: Select<br>+/-: Change Opt.<br>F1: General Help<br>F3: Frevious Values<br>F9: Optimized Defaults<br>F10: Save & Exit<br>ESC: Exit |
| Versio                      | on 2.21.1278 Copyright          | (C) 2021 ANT                                                                                                    |

分别设置开机的时/分/秒, 如8:30:00

| Settings                                                                        | Aptio Setup – AMI      |                                                                                                    |
|---------------------------------------------------------------------------------|------------------------|----------------------------------------------------------------------------------------------------|
| Wake system with Fixed Time<br>Hake up hour<br>Hake up minute<br>Hake up second | [Enabled]<br>0<br>0    | <pre>select 0-23 For example enter<br/>3 for 3am and 15 for 3pm<br/>**: Select Screen<br/>11: Select Item<br/>Enter: Select<br/>*/-: Change Opt.<br/>F1: General Help<br/>F3: Previous Values<br/>F9: Optimized Defaults<br/>F10: Save &amp; Exit<br/>ESC: Exit</pre> |
| Vensi                                                                           | on 2.21.1278 Copyright | (C) 2021 ANT                                                                                                    |

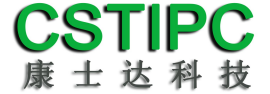

#### 4.PXE 启动功能(无盘启动)

进入 BIOS 设置界面, 选择< Advanced > → <Network Stack>选项, 将默认值改成 "Enabled", 然后开启对应的 PXE 功能,重启后生效。如下所示:

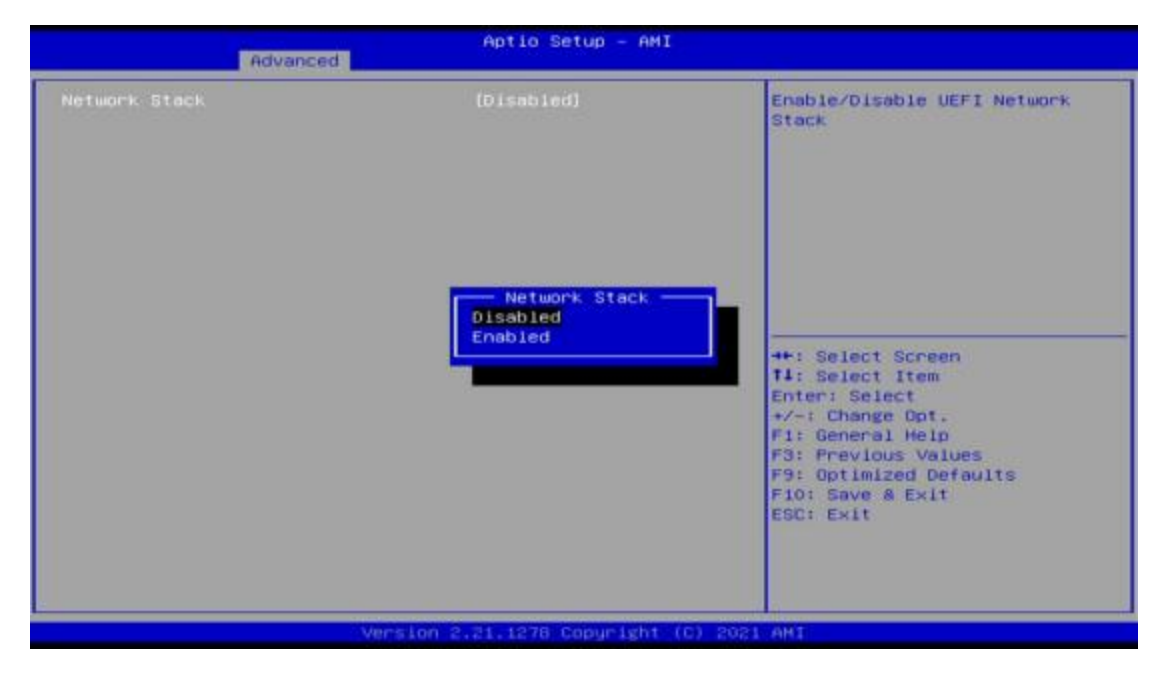

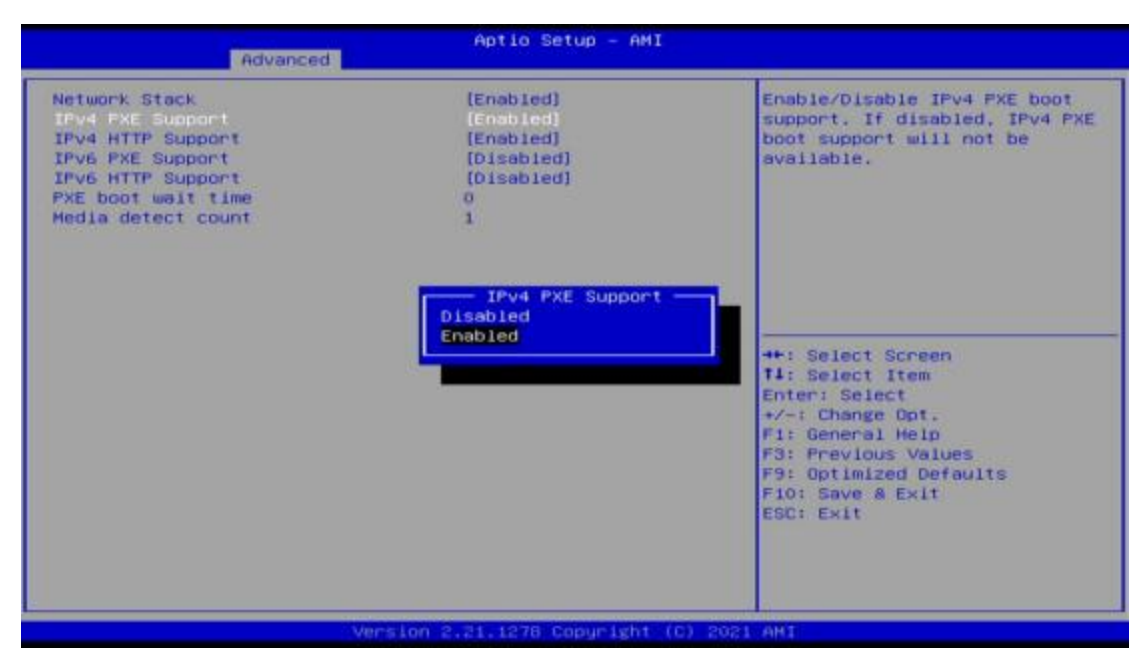

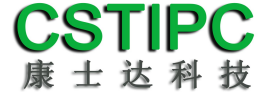

#### 5. bios 刷写关闭 bios 写保护功能

更新 bios 前,需先把 bios 写保护功能选项关闭才能执行,具体是: 进入 BIOS 设置界面,选择< Settings > → <Special Setting> → < BIOS Lock>选项,将此 选项 设置为"Disable",如下所示:

| Settings                                                                                      | Aptio Setup – AMI                                                   |                                                                                                    |
|-----------------------------------------------------------------------------------------------|---------------------------------------------------------------------|----------------------------------------------------------------------------------------------------|
| BIOS Lock<br>EUP Function<br>Soft-Off by PWR-BIN<br>Hake up By PCIE LAN<br>Hake up By PCH LAN | [Enabled]<br>[Disabled]<br>[Instant-Off]<br>[Disabled]<br>[Enabled] | Enable/Disable the PCH BIOS<br>Lock Enable feature. Required<br>to be enabled to ensure SMH<br>protection of flash.                                                    |
|                                                                                               | BIOS Lock<br>Disabled<br>Enabled                                    | <pre>**: Select Screen 14: Select Item Enter: Select */~: Change Opt. F1: General Help F3: Previous Values F9: Optimized Defaults F10: Save &amp; Exit ESC: Exit</pre> |
|                                                                                               | rsion 2.21.1278 Copyright (C                                        | ) 2021 AHI                                                                                                    |

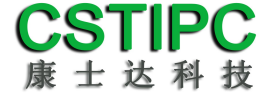

### 5.3 其他功能设置

#### 1.boot 设置功能

进入 BIOS 设置界面中,选择<boot>选项,进入后,设置需要的启动顺序,选择< Boot Option Priorities>→ <Boot Option #1>,设置 Boot 启动首选项。如下所示:

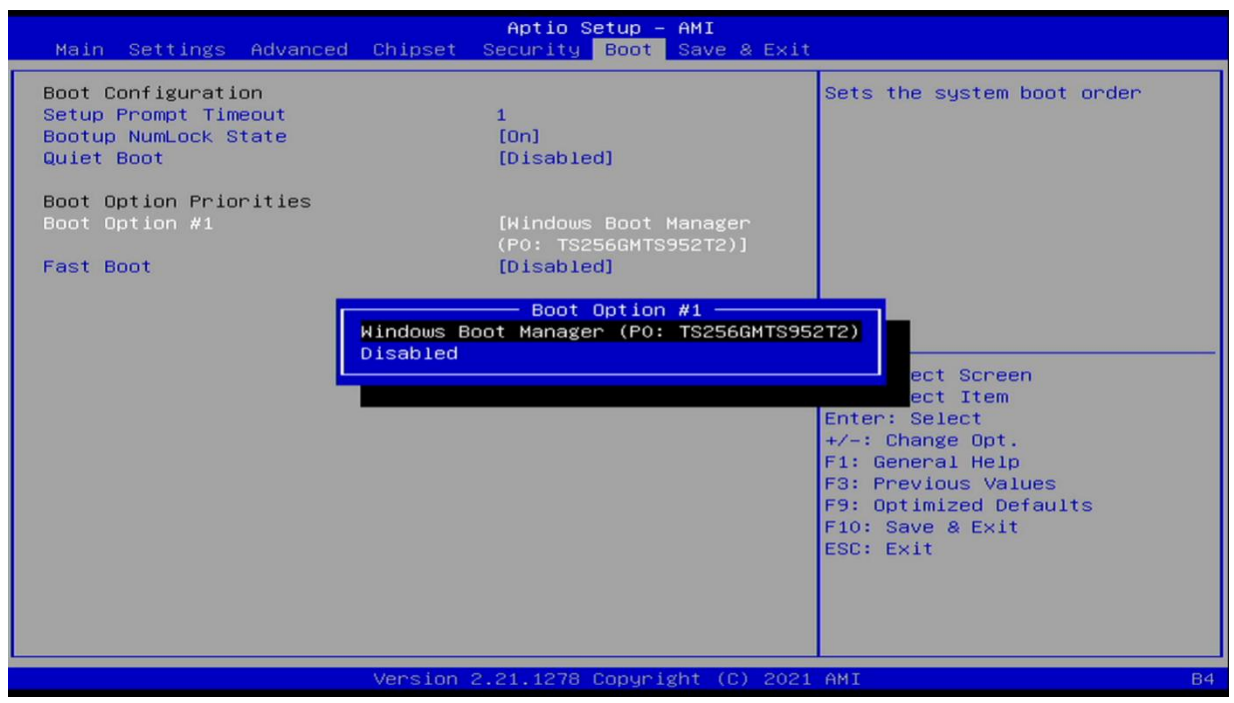

备注:可依次对后续选项进行设置,设定启动优先级顺序。

#### 2.共享内存设置功能

进入 BIOS 设置界面,选择<Chipset>→<Systems Agent Configuration> → <Graphics Configuration>,进入后,设置 DVMT 功能,如下所示:

| Aptio Setup – AMI<br>Chipset                                                                |                                              |                                                       |  |  |  |
|---------------------------------------------------------------------------------------------|----------------------------------------------|-------------------------------------------------------|--|--|--|
| Graphics Configuration                                                                      | 4                                            | Select DVMT5.0 Total Graphic                          |  |  |  |
| Graphics Turbo IMON Current<br>Skip Scaning of External Gfx Card                            | 31<br>[Disabled]                             | Memory size used by the<br>Internal Graphics Device.  |  |  |  |
| Primary Display<br>▶ External Gfx Card Primary Display Con<br>Internal Graphics<br>GTT Size | (Auto)<br>nfiguration<br>(Auto)<br>(BMB)     |                                                       |  |  |  |
| Aperture Size PSMI SUPPORT DVMT Pre-Allocated DVMT Total Gfx Mem 25                         | [256MB]<br>- DVMT Total Gfx Mem              |                                                       |  |  |  |
| Intel Graphics Pei Display Peim                                                             | ×                                            | →+: Select Screen<br>↑↓: Select Item<br>Enter: Select |  |  |  |
| PM Support<br>PAVP Enable                                                                   | [Enabled]                                    | +/-: Change Upt.<br>E1: General Help                  |  |  |  |
| Cdynmax Clamping Enable                                                                     | [Disabled]                                   | F3: Previous Values                                   |  |  |  |
| Cd Clock Frequency                                                                          | [Max CdClock freq<br>based on Reference Clk] | F9: Optimized Defaults<br>F10: Save & Exit            |  |  |  |
| Skip Full CD Clock Init<br>VBT Select                                                       | [Disabled]<br>[eDP]                          | ESC: Exit                                             |  |  |  |
| IUER Button Enable                                                                          | [Disabled]                                   |                                                       |  |  |  |
| · LCD CONTINUE                                                                              |                                              |                                                       |  |  |  |
| Version 2                                                                                   | .21.1278 Copyright (C) 2021                  | AMI                                                   |  |  |  |

备注:选择"MAX",最大可共享1GB(使用的内存容量为2GB以上时)的内存用于图形处理

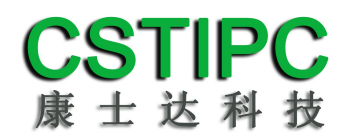

#### 3.温度、电压和 FAN 转速侦测

进入 BIOS 的 CMOS 置界面后,按选择<Advanced> → <Hardware Monitor>,进入此界面,可以看相关侦测值,如下所示:

| Huvanceu                                                                                                    |                                                                                           |                                                                                                    |  |  |
|----------------------------------------------------------------------------------------------------|-------------------------------------------------------------------------------------------|----------------------------------------------------------------------------------------------------|--|--|
| Pc Health Status<br>CPU temperature<br>System temperature<br>CPU_FAN Speed<br>VCCIN<br>VCCGT<br>+12V<br>+5V<br>• Smart Fan Function | : +60<br>: +51<br>: N/A<br>: N/A<br>: +1.650 V<br>: +1.210 V<br>: +12.091 V<br>: +5.038 V | Smart Fan function setting<br>++: Select Screen<br>14: Select Item<br>Enter: Select<br>+/-: Change Opt.<br>F1: General Help<br>F3: Previous Values<br>F9: Optimized Defaults<br>F10: Save & Exit<br>ESC: Exit |  |  |
| Version 2.21.1278 Copyright (C) 2021 AMI                                                                                            |                                                                                           |                                                                                                    |  |  |

**备注:**此 bios 不显示 CPU 温度,显示 CPU 温度控制值(把 CPU 承受的最高 温度值设为0),控制值为显示数,是表示离 CPU 最高承受值的差值,如上图表 示-50,意思是离 CPU 最高承 受温度还有 50 度。

#### 4.密码设置功能

进入 BIOS 设置界面中,选择<Security>选项,进入后,设置超级用户密码和普通用户密码,如下所示:

| Aptio Setup — AMI<br>Main Settings Advanced Chipset <mark>Security</mark> Boot Save & Exit                                                                                                    |                                                                                                    |  |  |  |  |  |
|----------------------------------------------------------------------------------------------------|----------------------------------------------------------------------------------------------------|--|--|--|--|--|
| Password Description                                                                                                    | Set User Password                                                                                  |  |  |  |  |  |
| If ONLY the Administrator's password is set,<br>then this only limits access to Setup and is<br>only asked for when entering Setup.<br>If ONLY the User's password is set, then this<br>is a power on password and must be entered to<br>boot or enter Setup. In Setup the User will<br>have Administrator rights.<br>The password length must be<br>in the following range:<br>Minimum length<br>Maximum length<br>Administrator Password<br>User Password | ++: Select Screen<br>1↓: Select Item<br>Enter: Select                                              |  |  |  |  |  |
| HDD Security Configuration:<br>P0:TS256GMTS952T2<br>▶ Secure Boot                                                                                                    | F1: General Help<br>F3: Previous Values<br>F9: Optimized Defaults<br>F10: Save & Exit<br>ESC: Exit |  |  |  |  |  |
| Version 2.21.1278 Copyright (C) 2021                                                                                                    | AMI B4                                                                                             |  |  |  |  |  |

5.优化.保存设置功能

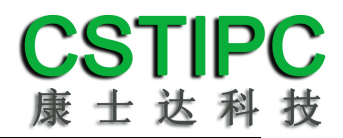

进入 BIOS 设置界面中,选择<Save & Exit>选项,进行优化.保存设置,如下所示:

| Main Settings Advanced                                                                                                    | Chipset   | Aptio Security | etup –<br>Boot | AMI<br>Save | & Exit  |                                                                                                    |
|----------------------------------------------------------------------------------------------------|-----------|----------------|----------------|-------------|---------|----------------------------------------------------------------------------------------------------|
| Save Options<br>Save Changes and Exit<br>Discard Changes and Exit<br>Save Changes and Reset<br>Discard Changes and Reset<br>Save Changes<br>Discard Changes<br>Default Options<br>Restore Defaults |           |                |                |             |         | Reset the system after saving<br>the changes.                                                                                                    |
| Save as User Defaults<br>Restore User Defaults<br>Boot Override<br>Windows Boot Manager (PO:                                                                                                    | TS256GMTS | 95272)         |                |             |         | <pre>++: Select Screen 14: Select Item Enter: Select +/-: Change Opt. F1: General Help F3: Previous Values F9: Optimized Defaults F10: Save &amp; Exit ESC: Exit</pre> |
|                                                                                                    | Version : | 2.21.1278      | Copyri         | ght (C      | :) 2021 | AMI                                                                                                    |

附:相关快捷键功能介绍

- 1. 开机时按 F2 键进 bios;
- 2. 开机时按 F12 键,调出设备引导启动菜单;
- 3. 进 bios 界面后,快捷键 F9 相当于恢复出厂 BIOS 设置